## ラインネット 登録について

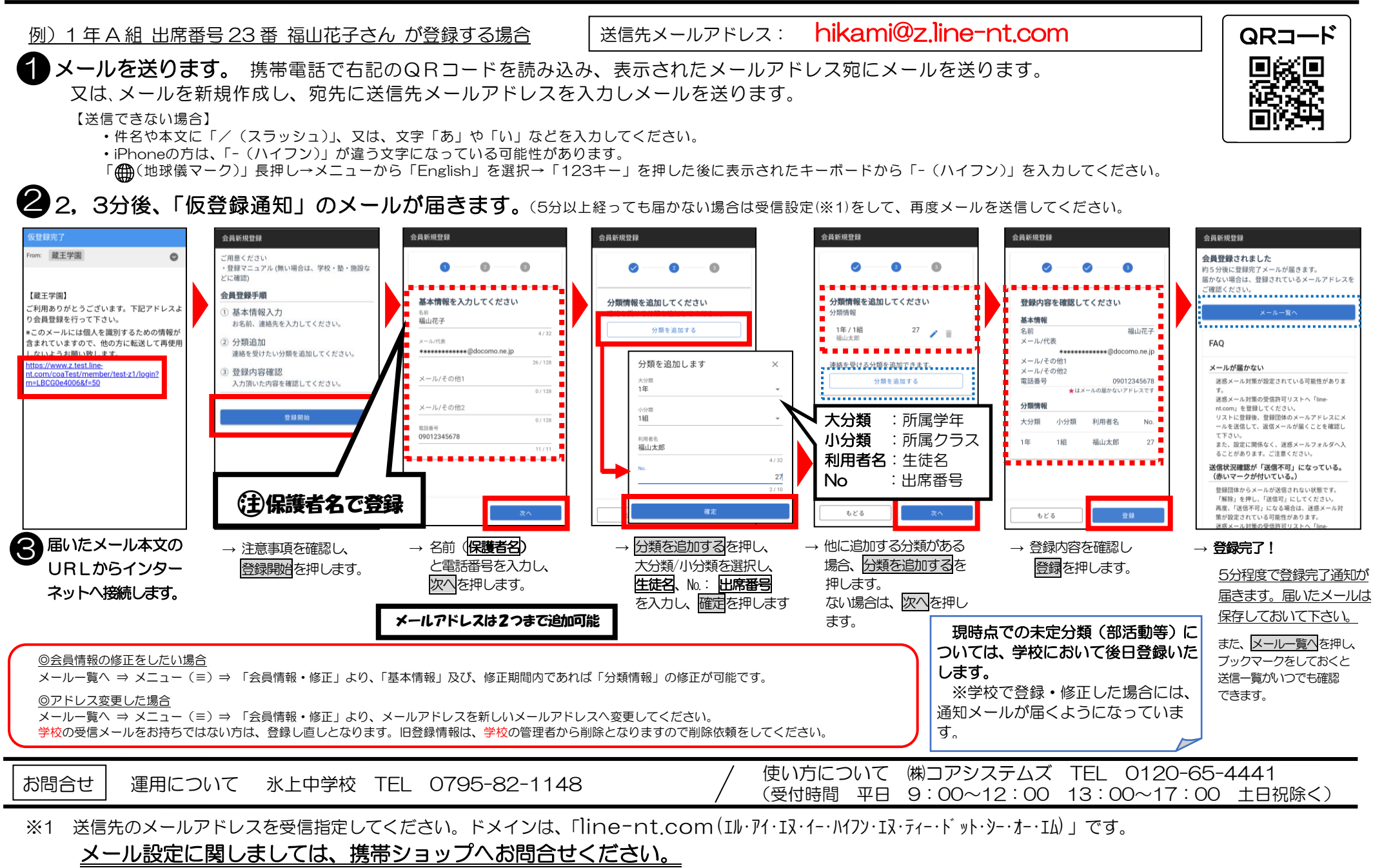

■ Eメールで登録可能(フリーメールでも利用できます) ■ フィーチャーフォン(4G含む)は機種により、利用できないもしくは一部機能が利用できない可能性があります。